# Anleitung für Lernende

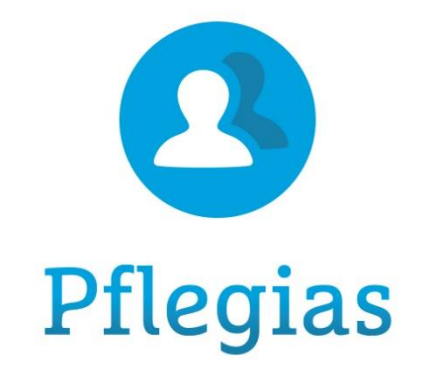

| 1. | Anmelden auf der Plattform | S. 2 |
|----|----------------------------|------|
| 2. | <u>Wissen</u>              | S. 3 |
| 3. | <u>Praxis</u>              | S. 4 |
| 4. | <u>Lexikon</u>             | S. 5 |
| 5. | <u>Wissenscheck</u>        | S. 6 |
| 6. | Lernlisten                 | S. 6 |
| 7. | <u>Dateien</u>             | S. 8 |
| 8. | <u>Impressum</u>           | S. 9 |

## Die Pflegias Lehr- und Lernplattform von Cornelsen

Hallo und willkommen bei Pflegias.

Damit Sie die Plattform einfach und schnell für sich nutzen können, zeigen wir Ihnen im Folgenden die wesentlichen Inhalte und Funktionen.

#### 1. Anmelden auf der Plattform

Gehen Sie auf <u>https://sesam.pflegias.cornelsen.de/</u> und loggen Sie sich mit dem Anmeldenamen und Passwort ein, welche Ihre Lehrkraft Ihnen übermittelt hat.

| Cornelsen               | Pflegias®                                                                |                               |
|-------------------------|--------------------------------------------------------------------------|-------------------------------|
|                         | <b>Willkommen bei Pflegias</b><br>Bitte geben Sie Ihre Anmeldedaten ein. |                               |
|                         | Anmeldename                                                              |                               |
|                         | 17-18                                                                    |                               |
|                         | Passwort                                                                 |                               |
|                         |                                                                          |                               |
|                         | Anmelden                                                                 |                               |
| © Cornelsen Verlag 2025 |                                                                          | FAQ · Impressum · Datenschutz |

- Im nächsten Schritt werden Sie aufgefordert, sich ein eigenes, neues Passwort zu setzen
- Nachdem Sie den Nutzungs- und Datenschutzbestimmungen einmalig zugestimmt haben, sind sie eingeloggt und befinden sich auf der Pflegias Startseite

| C Pflegias |                                                                                                    |                                                                                                    | Wissen                                                                                                    | Praxis Lexik | on Wissenscheck | 다. 그 아이<br>나이 아이<br>Lernlisten Dateien Mehr |
|------------|----------------------------------------------------------------------------------------------------|----------------------------------------------------------------------------------------------------|----------------------------------------------------------------------------------------------------|--------------|-----------------|---------------------------------------------|
|            | Hallo pflegias.test. schueler1                                                                                                    |                                                                                                    |                                                                                                    |              |                 |                                             |
|            | Willkommen auf der Pflegias Lernplattform                                                                                                    |                                                                                                    |                                                                                                    |              |                 |                                             |
|            | Wir freuen uns, Ihnen eine neue Funktion zur Ve<br>Einheiten (CE) als Filter im Pflegewissen (Reiter J<br>nur die entsprechenden Inhalte angezeigt. Wir v<br>Pflegias. | rfügung stellen zu können: Ab sofo<br><i>Wissen)</i> . Wählen Sie einfach eine de<br>vünschen Ihnen weiterhin viel Spaf | rt finden Sie die <i>Curricularen</i><br>r CE 01 - 11 aus und Ihnen werde<br>3 und Erfolg bei der Arbeit mit | n            |                 |                                             |
|            | 😭 Feedback willkommen! 😭 Möchten Sie he<br>mitteilen möchten? Dann nehmen Sie an unsero                                                                                | lfen, Pflegias zu verbessern? Haber<br>er kurzen (max. 5 min) Umfrage teil:                                             | n Sie einen Vorschlag, den Sie un<br>: Jetzt teilnehmen.                                                     | s            |                 |                                             |
|            | Für technische Hilfe: service@cornelsen.de                                                                                                    |                                                                                                    |                                                                                                    |              |                 |                                             |
|            | Zuletzt besuchte Seiten                                                                                                    |                                                                                                    | Meine Lernlisten                                                                                             |              |                 |                                             |
|            |                                                                                                    | 10                                                                                                    | Lernen bis 20.12.<br>Vor 1 Tag                                                                               | >            |                 |                                             |
|            |                                                                                                    | <b>7</b> / ,                                                                                                    | ARA-Test GEDI-961<br>25.07.2024                                                                              | >            |                 |                                             |
|            | Quiz Mu                                                                                                    | Quiz Mund- und Zahnpflege                                                                                               | Wiederholen<br>Vor 7 Tagen                                                                                   | >            |                 |                                             |
|            | • • • • • •                                                                                                    |                                                                                                    | Alle anze                                                                                                    | igen         |                 |                                             |
|            | Mein Lernerfolg                                                                                                    |                                                                                                    | Meine Pflegepraxis                                                                                           |              |                 |                                             |
|            |                                                                                                    |                                                                                                    |                                                                                                    |              |                 |                                             |

## <u>Hinweis</u>

Sollten Sie ihr selbst gesetztes Passwort verlieren, so bitten Sie Ihre Lehrkraft um ein neues Initialpasswort. Eine Passwort-vergessen-Funktion gibt es nicht (da keine E-Mail-Adresse von Ihnen hinterlegt wird).

Von der Startseite aus gelangen Sie über den Header (die obere Menü-Leiste) zu allen Inhalten und Funktionen der Pflegias Lernplattform.

## 2. Wissen

Über den Reiter *Wissen* gelangen Sie zum gesamten theoretischen Wissen, welches für das erfolgreiche Bestehen der generalistischen Pflegeausbildung benötigt wird. Der Bereich umfasst zusätzlich zu den einzelnen Wissenseinheiten veranschaulichende Videos und Audios. Alle Texte können zudem über die *Vorlesen*-Funktion auch angehört und als MP3 heruntergeladen werden. Nach jeder Einheit folgt eine interaktive Übung zur Sicherung des Lernerfolgs.

| C Pflegias | Wissen Praxis Lexiko                                                                                              | n Wissens | check Lern | 」 □<br>+<br>isten Dateien | ooo<br>Mehr |
|------------|----------------------------------------------------------------------------------------------------|-----------|------------|---------------------------|-------------|
|            | Pflegewissen                                                                                                    |           |            |                           |             |
|            | Q       Suchbegriff (mind. 4 Zeichen)         Alle       Band 1         Band 1       Band 2         Alle Bereiche |           |            |                           |             |
|            |                                                                                                    |           |            |                           |             |
|            | Pflegefachfrau oder Pflegefachmann sein                                                                           |           |            |                           |             |
|            | I Berufliche Identität entwickeln                                                                                 | $\sim$    |            |                           |             |
|            | II Menschen in unterschiedlichen Einrichtungen versorgen                                                          | ~         |            |                           |             |
|            | Grundlegende Aufgaben von Pflegefachfrauen und Pflegefachmännern                                                  |           |            |                           |             |
|            | I Menschen begegnen                                                                                               | $\sim$    |            |                           |             |
|            | II Die Eigenständigkeit von pflegebedürftigen Menschen fördern                                                    | $\sim$    |            |                           |             |

Um sich im umfangreichen Pflegewissen navigieren zu können, bieten wir Ihnen unterschiedliche Möglichkeiten an. Nutzen Sie z.B. die Schlagwortsuche oder filtern Sie nach *Curricularen Einheiten*. *Band 1* und *Band 2* beziehen sich auf die Printversion von Pflegias, für diejenigen, die das Lehrwerk hybrid nutzen (optional).

| C Pflegias |                                                     | Wissen      | Praxis | Lexikon | Wissenscheck | Lernlisten | Dateien | ooo<br>Mehr |
|------------|-----------------------------------------------------|-------------|--------|---------|--------------|------------|---------|-------------|
|            | 2 Den Pflegeberuf erlernen                          |             |        |         |              |            |         |             |
|            | 2.1 Den rechtlichen Rahmen der A                    | usbild      | ung k  | ennen   |              |            |         |             |
|            | Abschnitte auf dieser Seite                         |             |        |         |              |            |         |             |
|            | 2.1.1 Der rechtliche Hintergrund der neuen Ausbildu | ng          |        |         |              |            |         |             |
|            | 2.1.2 Die rechtlichen Grundlagen des Ausbildungsve  | rhältnisses |        |         |              |            |         |             |
|            | 2.1.3 Die Ausbildung bis zur Zwischenprüfung        |             |        |         |              |            |         |             |

Funktionen: Speichern Sie sich Inhalte, Abschnitte oder Übungen als Lernliste; lassen Sie sich Inhalte vorlesen. Sie können die Audiodateien runterladen als auch Anpassungen in der Abspielgeschwindigkeit als auch der Stimme vornehmen.

#### 3. Praxis

Die Pflegepraxis bietet zu grundlegenden und speziellen Pflegeinterventionen alles, was es für deren korrekte Umsetzung braucht: Materiallisten, Videos mit Handlungsempfehlungen, Schritt-für-Schritt-Anleitungen. Wertvolle Praxisbeispiele und Erfahrungsberichte von Pflegeprofis unterstützen zudem bei herausfordernden Situationen, in denen nicht immer ein Handeln nach Lehrbuch möglich ist. Jede Einheit aus der Pflegepraxis kann mit einem Quiz zur Selbstkontrolle des anwendungsbereiten Fachwissens beendet werden. Für die Pflegepraxis bieten sich verschiedene Einsatzszenarien an: Unterricht und Training im Skills Lab, im Rahmen von Praxisanleitung sowie Praxisbegleitung und/oder zur Prüfungsvorbereitung.

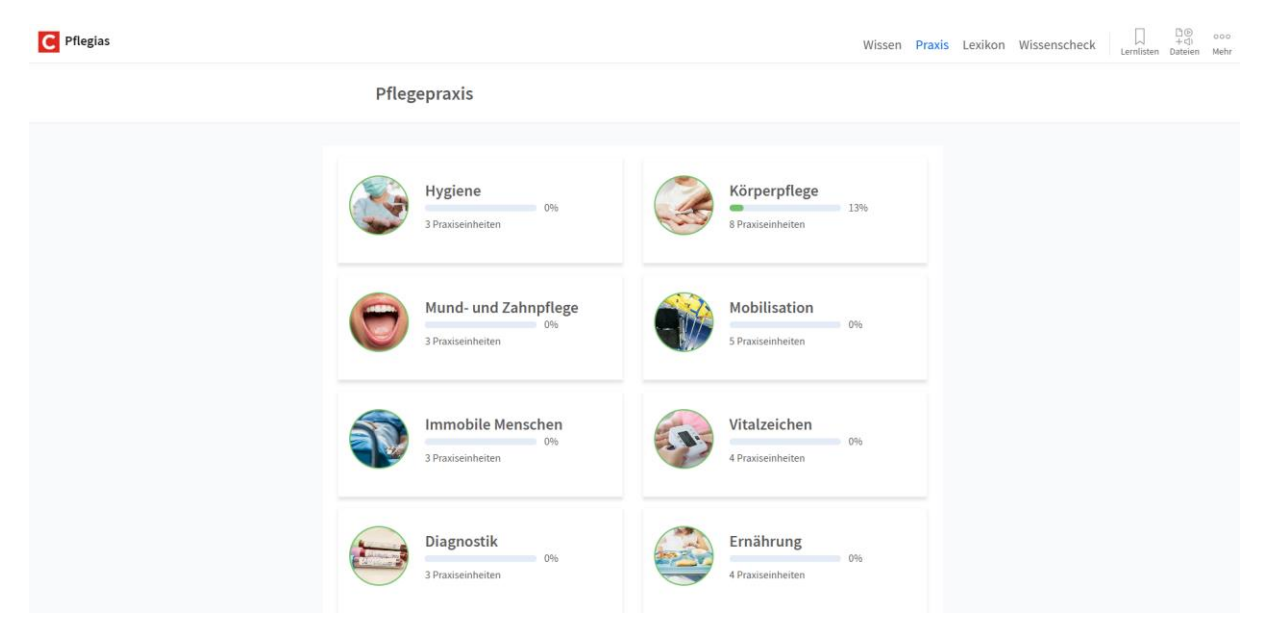

#### 4. Lexikon

Das Lexikon erfüllt die Funktion eines Fachwörterbuchs. Mit der Suchfunktion lassen sich unbekannte Fachbegriffe schnell nachschlagen und Definitionen finden. Außerdem sind überall auf der Pflegias Lernplattform Fachwörter mit einer gestrichelten Linie markiert und direkt zum passenden Eintrag ins Lexikon verlinkt. Die Erklärungen zu den markierten Begriffen können ebenso durch Anklicken des Wortes sofort eingesehen werden. Ein Springen ins Lexikon ist nicht notwendig und das Arbeiten wird nur kurz unterbrochen.

| C Pflegias          |                                                    | Wissen                                | Praxis | Lexikon | Wissenscheck | Lernlisten | D®<br>+⊄)<br>Dateien | ooo<br>Mehr |
|---------------------|----------------------------------------------------|---------------------------------------|--------|---------|--------------|------------|----------------------|-------------|
|                     | Lexikon                                            |                                       |        |         |              |            |                      |             |
|                     | Q Bitte Begriff eingeben                           |                                       |        |         |              |            |                      |             |
|                     | VOR-& NACHSILBEN ABKÜRZUNGEN BEGRIFFE              | VOR-& NACHSILBEN ABKÜRZUNGEN BEGRIFFE |        |         |              |            |                      |             |
| Α                   | B C D E F G H I J K L M N O                        | P (                                   | Q      |         |              |            |                      |             |
|                     | R S T U V W X Y Z                                  |                                       |        |         |              |            |                      |             |
| А                   |                                                    |                                       |        |         |              |            |                      |             |
| <b>A</b><br>Anle    | eitung                                             |                                       |        |         |              |            |                      |             |
| a<br>Jahr           | r (von lat. annum, das Jahr)                       |                                       |        |         |              |            |                      |             |
| a-, a<br>asep       | an-<br>ptisch, Anurie                              |                                       |        |         |              |            |                      |             |
| <b>A-La</b><br>Lage | agerung<br>erungsform zur Unterstützung der Atmung |                                       |        |         |              |            |                      |             |

## 5. Wissenscheck

Mit Hilfe des Wissenschecks können Auszubildende ihren Wissenstand kontrollieren und sich gezielt zu Themen oder auf Prüfungen vorbereiten. Zum Abschluss jeder Einheit aus dem Pflegewissen gibt es interaktive Möglichkeiten, erworbenes Wissen zu überprüfen und anzuwenden. Einen Überblick finden Sie auf der Startseite ganz unten oder Sie können zur Detailansicht über den Header oben links den Reiter *Wissenscheck* auswählen.

| Mein Lernerfolg                                |                             | Meine Pflegepraxis                   |  |
|------------------------------------------------|-----------------------------|--------------------------------------|--|
| 5 🛛                                            | 19                          | Mund- und Zahnpflege >               |  |
| 2%<br>Kurztests &<br>Kurztests &<br>Angefangen | 2%<br>J7<br>Quiz Angefangen | Ganzkörperwaschung in<br>Vor 1 Tag   |  |
| 299<br>Offen                                   | 41<br>Offen                 | Hygienische Händedesin<br>01.07.2021 |  |
| > Zum Wissenscheck                             | > Zur Pflegepraxis          | Alle anzeigen                        |  |

Screenshot: Mein Lernerfolg auf Ihrer Startseite (unterer Bereich)

| C Pflegias |                                                                                                    | Wissen Praxis Lexikon Wissenscheck |
|------------|----------------------------------------------------------------------------------------------------|------------------------------------|
| Al         | le Kurztests und Übungen aus dem Pflegewis                                                                                                    | ssen                               |
| A          | Band 1         Band 2         Abgeschlossene einblenden         Offene                                                                                                    | einblenden                         |
|            | Sortier                                                                                                    | ren nach Inhaltlicher Gliederung 🔹 |
|            | Pflegefachfrau oder Pflegefachmann sein — I Beruffiche Identität entwickeln<br>1 Beruffiches Selbstverständnis entwickeln<br>> Zum Kapitel                                     | → Fortsetzen                       |
|            | Pflegefachfrau oder Pflegefachmann sein – I Berufliche Identität entwickeln<br>1.1 Ein professionelles Verständnis von Pflege entwickeln<br>> Zum Unterkapitel 0 von 29 Punkte | $\rightarrow$ Wiederholen          |

Screenshot: Ansicht im Reiter Wissenscheck

#### <u>Hinweis</u>

Der Wissenscheck gehört nur Ihnen. Lehrkräfte können lediglich den Lernerfolg ganzer Lerngruppen (Kurse/Klassen) nachvollziehen, keine individuellen Lernstände.

## 6. Lernlisten

Lernlisten sind ähnlich wie Favoritenlisten in Ihrem Browser. Sie können Listen mit verschiedenen thematischen Schwerpunkten erstellen, selbst benennen und ihnen Einheiten aus dem Pflegewissen, der Pflegepraxis oder auch einzelne Kurztests und Übungen hinzufügen. Zusätzlich gibt es die Möglichkeit, eigene Dateien hochzuladen oder externe Websiten zu verlinken. Die erstellten Lernlisten können Sie mit anderen Schüler:innen oder Ihrer Lerngruppe teilen sowie eine Notiz hinzufügen.

Alle Themen und Kapitel aus dem Pflegewissen (inkl. Kurztests, Übungen) sowie alle Einheiten der Pflegepraxis (inkl. Videos, Quiz) können Lernlisten hinzufügt werden. Dazu klicken Sie jeweils den Button *Lernliste*, wählen eine entsprechende Lernliste aus oder erstellen eine neue und klicken auf *Speichern*:

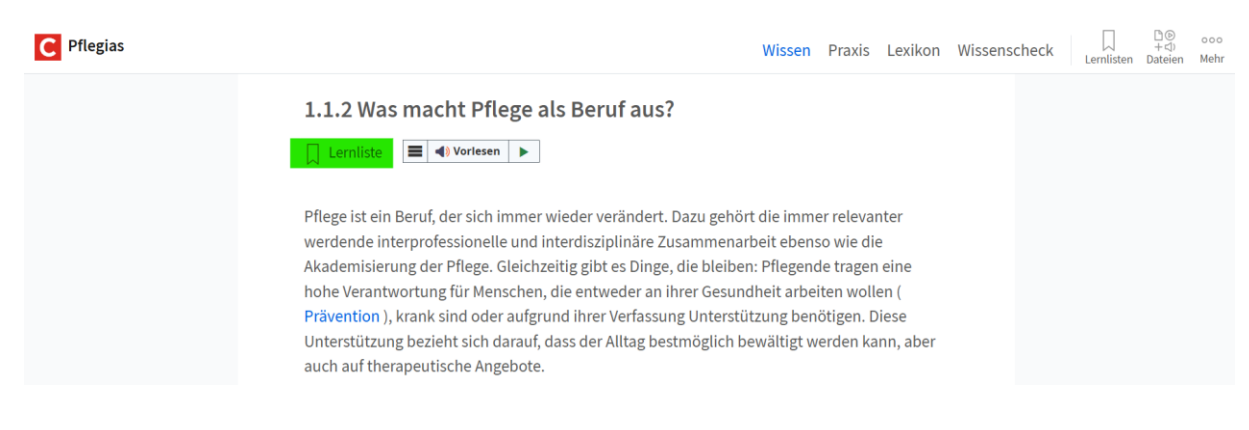

| C Pflegias                                                                                                    | w                                                             | /issen  | Praxis                                                                                                    | Lexikon                                                                                     | Wissenscheck | Lernlisten | 1<br>⊕©<br>+⊄)<br>Dateien | ooo<br>Mehr |
|----------------------------------------------------------------------------------------------------|---------------------------------------------------------------|---------|----------------------------------------------------------------------------------------------------|---------------------------------------------------------------------------------------------|--------------|------------|---------------------------|-------------|
| 1.1.2 Was mi                                                                                                    | Thema hinzufügen                                              | ×       |                                                                                                    |                                                                                             |              |            |                           |             |
| Pflege ist ein Beru<br>werdende interpr<br>Akademisierung o<br>hohe Verantwortu<br><b>Prävention</b> ), kran<br>Unterstützung be<br>auch auf therapet<br>Pflegende haben<br>sie betreuen, und<br>besonderer Art ur<br>arbeiten. Sie stim<br>führen pflegerisch | Von mir<br>erstellte<br>Lernliste Name der<br>Lernliste       |         | relevant<br>o wie die<br>e tragen e<br>en woller<br>tigen. Die<br>rden kan<br>er Person<br>d Pfleger<br>sammen<br>sammen<br>cere Begl | er<br>eine<br>n (<br>ese<br>n, aber<br>nen, die<br>nde in<br>zu<br>zu<br>ungen,<br>ieitung, |              |            |                           |             |
| dokumentieren d<br>wieder neu an. Es<br>Pflegende arbeiten                                                                                                    | oft in <b>Schichten</b> , das heißt, sie sind für ihre Patien | itengru | esses imn<br>rblick.<br>ppen bzv                                                                                                    | ner<br>v. ihre                                                                              |              |            |                           | Υ           |

Wenn Sie anschließend Ihre Lernliste über den Reiter *Lernlisten* oben rechts in der Menüleiste aufrufen, finden Sie dort die hinzugefügten Elemente und haben zudem die Möglichkeit noch ergänzende eigene Dateien und Links hochzuladen.

Sie können der Lernliste eine Notiz hinzufügen und Ihre Lernliste teilen. Wenn Sie die Lernliste teilen, können Sie dies entweder mit einzelnen Mitschüler:innen oder ganzen Lerngruppen tun.

Teilt eine Lehrkraft eine Lernliste mit Ihnen oder Ihrer Lerngruppe, erhält diese eine extra Markierung, damit Sie wissen, welche Lernliste von einer Lehrkraft geteilt worden ist.

| C Pflegias |                                                                                                    | Wissen Praxis           | Lexikon         | Wissenscheck | Lernlisten | Dateien | ooo<br>Mehr |
|------------|----------------------------------------------------------------------------------------------------|-------------------------|-----------------|--------------|------------|---------|-------------|
|            | Lernlisten                                                                                                    |                         |                 |              |            |         |             |
|            | Q Lernlisten suchen                                                                                                |                         |                 |              |            |         |             |
|            | Alle Lernlisten                                                                                                    |                         | ٠               |              |            |         |             |
|            | 19 Lernlisten                                                                                                    | <b>≣</b> ‡ Zuletzt aktu | alisiert zuerst |              |            |         |             |
|            | Ich ≪g geteilt mit: <b>Andrea Arens</b><br>Lernen bis 20.12.<br>5 Elemente • akualisiert am 22.10.2024             |                         | ×°              |              |            |         |             |
|            | LEHRKRAFT pflegias. lehrer1 • geteilt am 09.04.2024<br>ARA-Test GEDI-961<br>3 Elemente • akualisiert am 25.07.2024 |                         |                 |              |            |         |             |
|            | Lisa Budzynski • geteilt am 16.03.2022<br><b>Wiederholen</b><br>1 <b>3 Elemente</b> • akualisiert am 16.03.2022    |                         |                 |              |            |         |             |
|            | pflegias.test. lehrer1 • geteilt am 19.01.2022<br>Rechtliches und Delegation                                       |                         |                 |              |            |         |             |

## 7. Dateien

## a) Eigene Dateien

Wie es der Name verrät, können Sie im Reiter *Dateien*  $\rightarrow$  *Eigene Dateien* individuelle Dateien hochladen, die Sie Ihren Lernlisten hinzufügen können.

| C Pflegias                 | Wissen Praxis Lexikon Wissenscheck                                                                                          |
|----------------------------|----------------------------------------------------------------------------------------------------|
| Dateien                    |                                                                                                    |
|                            | Aktuell sind 618.6 KB vom möglichen Speicher 500 MB belegt.<br>Maximale Größe für neue Dateien: 100 MB, Gesamtgröße: 500 MB |
| Dateien                    |                                                                                                    |
|                            |                                                                                                    |
| IMG_2020 Test zum Test zum |                                                                                                    |
|                            | Speichern Abbrechen                                                                                                    |

Wir wünschen Ihnen viel Spaß und Erfolg bei der Arbeit mit der Pflegias Lernplattform!

#### 8. Impressum

Veröffentlichungsdatum: Version 2. 04.02.2025

Herausgeber: Cornelsen Verlag GmbH

Mecklenburgische Straße 53

14197 Berlin

Telefon: +49 30 897 85-0

E-Mail: service@cornelsen.de

Autorin:

Melanie Gerth, Product Owner

Ansprechpartner:

Cornelsen Verlag GmbH

Melanie Gerth

Product Owner

Melanie.Gerth@cornelsen.de

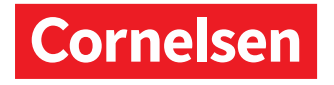